## Coleta de Inventários IWS - Liberação

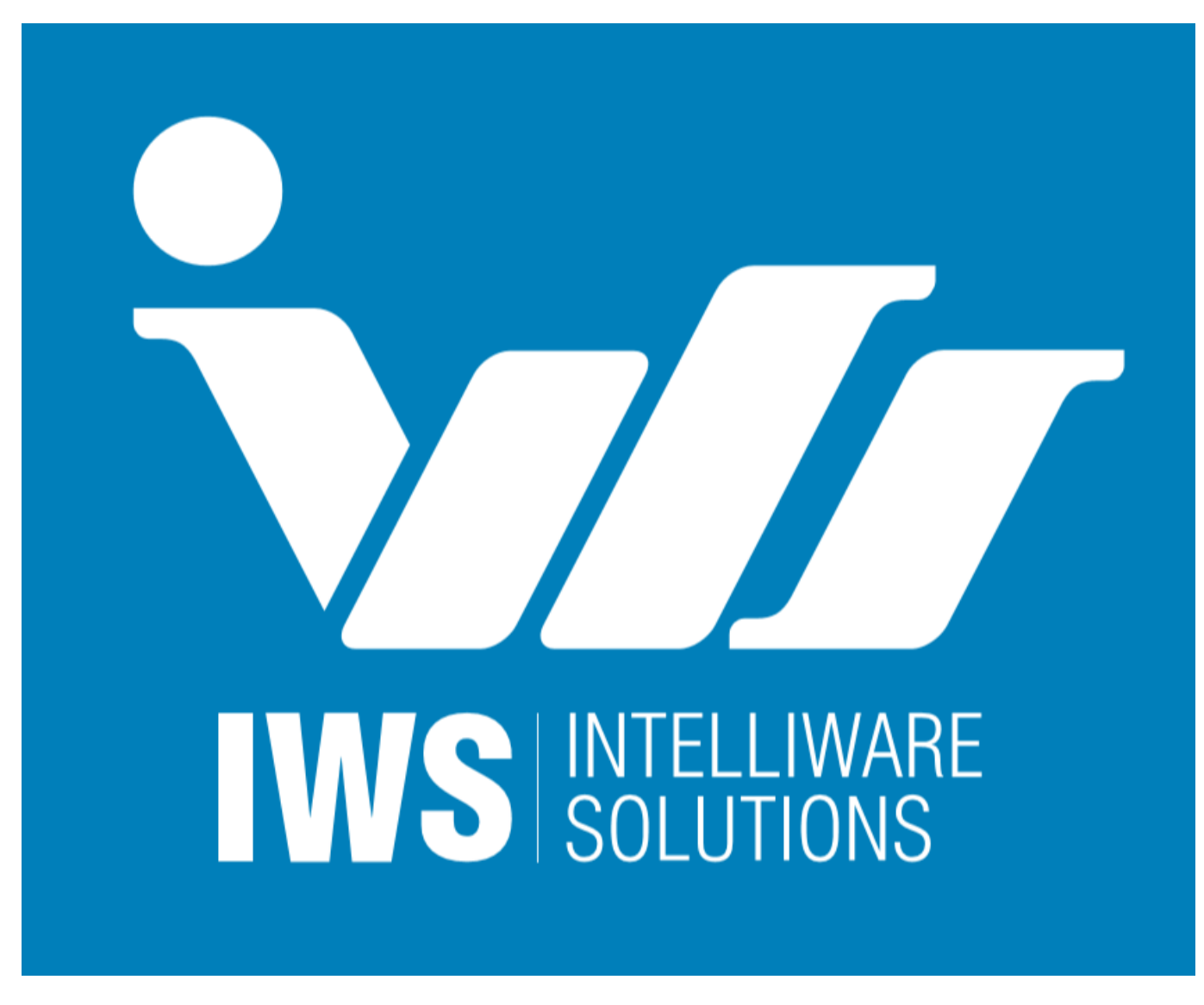

Esta aplicação foi desenvolvida para que os fornecedores dos equipamentos (coletores de dados) sejam autenticados para o uso do programa de inventários da IWS.

## Instalação

A instalação é um processo simples e rápido. Basta executar o instalador e prosseguir pelo botão avançar.

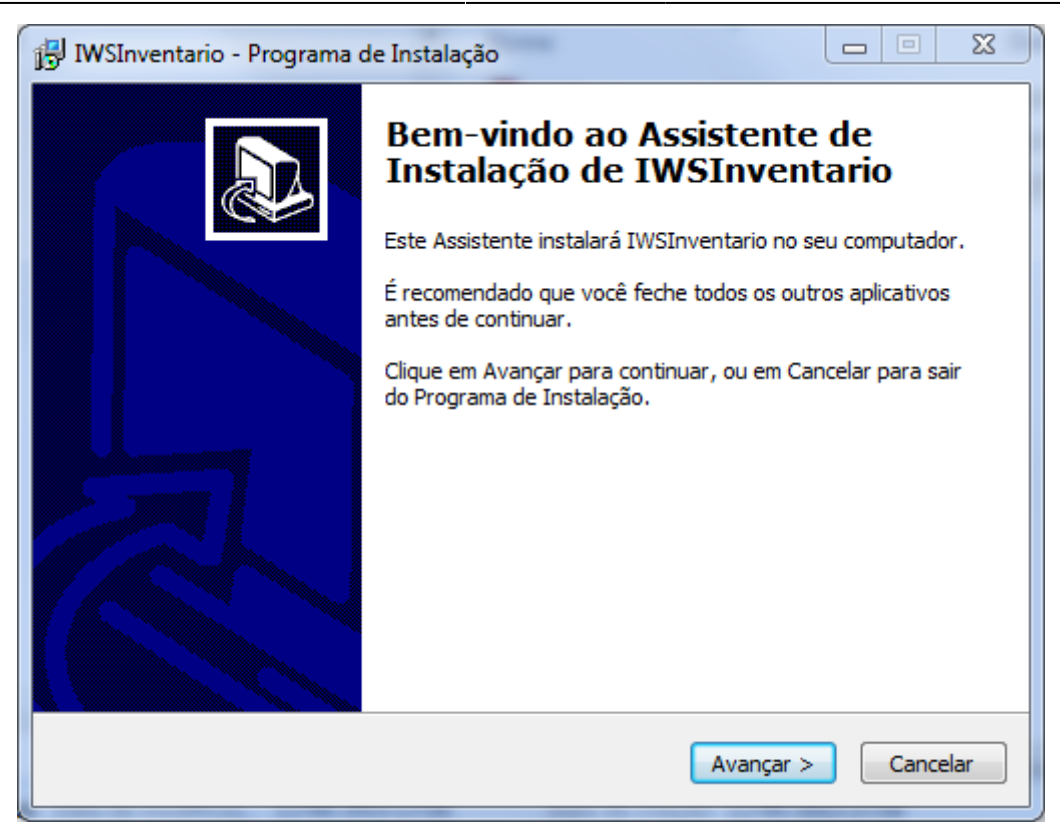

No segundo passo, é possível escolher em que diretório o programa será instalado.

| 🔂 Liberacaolnvent - Programa de Instalação –                                                | _          | ×      |
|---------------------------------------------------------------------------------------------|------------|--------|
| Selecione o Local de Destino<br>Onde LiberacaoInvent deve ser instalado?                    |            |        |
| O Programa de Instalação instalará LiberacaoInvent na seguin                                | te pasta.  |        |
| Para continuar, clique em Avançar. Se você deseja escolher uma pasta<br>clique em Procurar. | diferente, |        |
| C:\IWS\LiberacaoInventario                                                                  | Procurar   |        |
|                                                                                             |            |        |
|                                                                                             |            |        |
| São necessários pelo menos 12,1 MB de espaço livre em disco.                                |            |        |
| < Voltar Avançar                                                                            | > Ca       | ncelar |

## **Cadastro de Clientes**

Para a liberação de um dispositivo, é necessário informar o CNPJ e o Nome Fantasia do cliente, que são vinculados ao CNPJ do fornecedor, código identificador do equipamento, e nome do equipamento.

| 👐 Liberar Dispositivos             |           | ×      |  |
|------------------------------------|-----------|--------|--|
| Clientes Liberação                 |           |        |  |
| DADOS DO CLIENTE                   |           |        |  |
| Fantasia:                          | CPF/CNPJ: |        |  |
|                                    |           | Novo   |  |
| CLIENTES                           |           |        |  |
|                                    |           |        |  |
|                                    |           |        |  |
|                                    |           |        |  |
|                                    |           |        |  |
|                                    |           |        |  |
|                                    |           |        |  |
|                                    |           |        |  |
|                                    |           |        |  |
|                                    |           |        |  |
| Coletor Datalogic Memor conectado! |           | Apagar |  |

O botão **Novo** habilita os campos **Fantasia** e **CNPJ** para a inserção de dados. Em seu lugar, o botão **Salvar** aparece para que seja realizado o cadastro do cliente.

| 👐 Liberar Dispositivos             | ×                  |  |  |  |
|------------------------------------|--------------------|--|--|--|
| Clientes Liberação                 |                    |  |  |  |
| DADOS DO CLIENTE                   |                    |  |  |  |
| Fantasia: NOME FANTASIA CPF/CN     | IPJ: 0000000000000 |  |  |  |
|                                    | Salvar             |  |  |  |
| CLIENTES                           |                    |  |  |  |
|                                    |                    |  |  |  |
|                                    |                    |  |  |  |
|                                    |                    |  |  |  |
|                                    |                    |  |  |  |
|                                    |                    |  |  |  |
|                                    |                    |  |  |  |
|                                    |                    |  |  |  |
|                                    |                    |  |  |  |
| Coletor Datalogic Memor conectado! | Apagar             |  |  |  |

Com a confirmação do cadastro, o cliente aparece na tabela de clientes cadastrados. Um clique duplo no cliente alterna para a aba Liberação com seus dados carregados.

## Liberação

A aba **Liberação** possui um cabeçalho onde devem ser informados o número do documento do fornecedor e a url de liberação do equipamento.

Com o cliente selecionado, é necessário conectar o equipamento ao computador e que ele seja reconhecido pelo programa.

| ₩ Liberar Dispositivos                 | ×                      |  |  |  |
|----------------------------------------|------------------------|--|--|--|
| Clientes Liberação                     |                        |  |  |  |
| DADOS DO FORNECEDOR                    |                        |  |  |  |
| URL: api.iws.com.br                    | CPF/CNPJ: 000000000000 |  |  |  |
|                                        | Editar                 |  |  |  |
| DADOS DO CLIENTE                       |                        |  |  |  |
| Fantasia: NOME FANTASIA                | CPF/CNPJ: 000000000000 |  |  |  |
| Dispositivo Dispositivos Liberados (0) |                        |  |  |  |
| Datalogic Memor                        |                        |  |  |  |
| 83d372d7-e95e-4fe0-bb33-5c3da5fa5d67   |                        |  |  |  |
| Bloqueado                              |                        |  |  |  |
| CLIENTE                                |                        |  |  |  |
|                                        |                        |  |  |  |
| Liberar                                |                        |  |  |  |
| Coletor Datalogic Memor conectado!     | Gerar Arquivo          |  |  |  |

Com todos os dados prontos para o registro do **Fornecedor**, **Cliente** e **Equipamento**, é possível realizar a liberação clicando no botão **Liberar**.

Com a liberação efetuada os dispositivos liberados serão listados no campo **Dispositivos Liberados**.

O botão **Gerar Arquivo** irá criar um arquivo cujo nome é o Número do Documento do cliente e a extensão é "\*.iws", com todas as chaves já liberadas para o cliente.

Este arquivo dese ser enviado para o cliente, de forma que ele possa realizar o cadastro dos equipamentos em seu programa e utiliza-los.

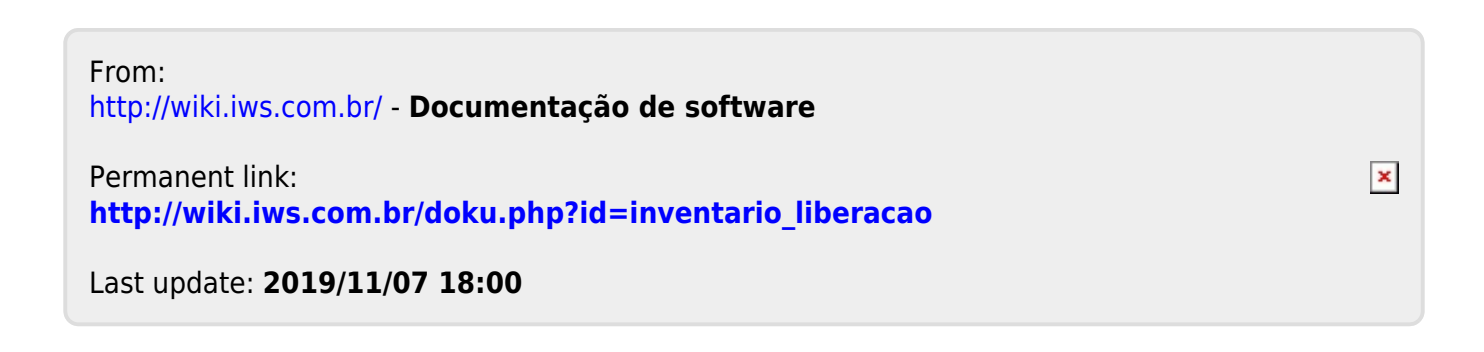